| NO. | NAMA                            | STATUS             | KETERANGAN                        | PERUBAHAN NOMOR<br>TAGIHAN<br>PEMBAYARAN UKT |
|-----|---------------------------------|--------------------|-----------------------------------|----------------------------------------------|
| 1   | Mochammad Iqbal Velayati Fajrin | Passed Interview   | Dapat pelaksanakan pembayaran UKT | 00001                                        |
| 2   | Fida Rahayu An Nisa             | Passed Interview   | Belum tuntas tes kesehatannya     | 00002                                        |
| 3   | Lutfi Budi Utomo                | Passed Interview   | Belum tuntas tes kesehatannya     | 00003                                        |
| 4   | Bagus Candra Kusuma             | Passed Pre UKT     | Dapat pelaksanakan pembayaran UKT | 00004                                        |
| 5   | Isnaibah                        | Passed Pre UKT     | Dapat pelaksanakan pembayaran UKT | 00005                                        |
| 6   | Rena Yulia Putri                | Passed Interview   | Belum tuntas tes kesehatannya     | 00006                                        |
| 7   | Edi Santoso                     | Passed Interview   | Belum tuntas tes kesehatannya     | 00007                                        |
| 8   | Sulfiana Nur Azizah             | Passed Interview   | Belum tuntas tes kesehatannya     | 00008                                        |
| 9   | Nico Linggi Pongmasangka        | Passed Payment UKT | Sudah melaksanakan pembayaran UKT | 00009                                        |
| 10  | Dhodik Fitriansyah              | Passed Interview   | Belum tuntas tes kesehatannya     | 00010                                        |

## PANDUAN PEMBAYARAN UKT/DAFTAR ULANG POLITEKNIK PERKAPALAN NEGERI SURABAYA

Pembayaran melalui **mandiri atm** 

- 1. Masukkan Kartu ATM
- 2. Kemudian Pilih Bahasa Indonesia
- 3. Ketik Nomor PIN kartu ATM tekan ENTER
- 4. Pilih Menu Bayar/Beli
- 5. Pilih Menu Pendidikan
- 6. Masukkan Kode Perusahaan/Institusi, yaitu"10095" (POLITEKNIK PERKAPALAN NEGERI SURABAYA), tekan BENAR
- 7. Masukkan No Pembayaran/Tagihan, tekan BENAR
- 8. Muncul Item Pembayaran, Pilih Item yang akan dibayarkan, contoh : Pilih No.1, kemudian tekan Benar
- 9. Muncul Konfirmasi Pembayaran, Tekan Benar
- 10. Bukti pembayaran dapat dicetak dan disimpan sebagai bukti pembayaran yang sah dari Bank Mandiri

Pembayaran melalui mandiri online

- 1. Masukkan User ID dan PIN
- 2. Pilih Menu "Pembayaran", lalu pilih Sub-Menu "Pendidikan"
- 3. Pilih **"Rekening Sumber"**, pilih Penyedia Jasa **"POLITEKNIK PERKAPALAN NEGERI SURABAYA "** Masukkan **"No Pembayaran/tagihan"** klik **Lanjut**
- 4. Pilih Jumlah/JenisTagihan yang akan di bayar, klik"Lanjut"
- 5. Setelah muncul konfirmasi Pembayaran tekan"Konfirmasi"
- 6. Masukkan "PIN"
- 7. Pembayaran Selesai

Pembayaran melalui mandiri cabang

- 1. Isi Tanggal.
- 2. Isi Jenis Setoran. Misal : Tunai.
- 3. Isi Penerima dengan kode 10095.
- 4. Isi Nama Perusahaan PenyediaJasa, dengan **POLITEKNIK PERKAPALAN NEGERI SURABAYA.**
- 5. Isi No. Pelanggan dengan No Pembayaran/Tagihan
- 6. Isi Penyetor dengan Nama Pembayar
- 7. Isi Jumlah&Terbilang Nominal Pembayaran
- 8. Isi TujuanTransaksi. Misal: Pembayaran UKT Semester Ganjil 2021

Catatan :Nomor Pembayaran/tagihan dapat dilihat pada lamanhttps://pmb.ppns.ac.id